## **SECURE PRINT SETUP**

### How can I Set it up?

- 1. On your keyboard, hold down the Windows key and press the R key to open the Run window.
- 2. In the Run window, type <u>control printers</u> and press the <u>OK</u> button.
- 3. A window should open with a list of installed Printers.
- 4. Right click on the Printer and select <u>Printer</u> <u>Properties</u>.
- 5. Click the Preferences Button.
- 6. Change the <u>Output method</u> from Print to <u>Secure Print</u>.

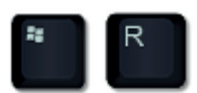

| 🖶 Secure Print Printing Preferences | 5                                 | ×                                        |
|-------------------------------------|-----------------------------------|------------------------------------------|
| Basic Settings Page Setup Finishing | Paper Source Quality              |                                          |
| Profile:                            | Change> Default Settings ~        | Add(1) Edit(2)                           |
| Output Method                       | ecure Print                       | Details(3)                               |
|                                     | rint                              |                                          |
| 2                                   | ecure Print                       | Protect with PIN. pies(Q): 1 [1 to 9999] |
|                                     | romote Print<br>dit and Preview   | A  Portrait A  Landscape                 |
|                                     | rage Layout.                      | Manual Scaling                           |
|                                     | 1 on 1                            | ✓ Scaling: 100 ♣ % [25 to 400]           |
|                                     | 1-sided/2-sided/Booklet Printing: | Origin at Center(5)                      |
|                                     | 2-sided Printing                  | ~                                        |
|                                     | Binding Location:                 |                                          |
| A4 [Scaling: Auto]                  | Long Edge [Left]                  | ∽ Gutter                                 |
|                                     | Staple/Collate/Group(H):          |                                          |
| View Settings                       | Collate                           | ~                                        |
|                                     | Color Mode:                       |                                          |
| Hestore Defaults                    | Black and White                   | ~                                        |
|                                     |                                   | OK Cancel Apply Help                     |

#### Click Yes to the Prompt and then enter a PIN of your choosing in the PIN field.

| Secure Print Details  | ×                    |
|-----------------------|----------------------|
| User Name:<br>rwhelan | [Max. 32 characters] |
| PIN:                  |                      |
| •••••                 | [1 to 9999999]       |
|                       | OK Cancel Help       |
|                       |                      |

| Informat | ion                                                                                                    | × |
|----------|----------------------------------------------------------------------------------------------------|---|
| 1        | The output method will be switched to [Secure Print].<br>Set the user information by clicking the [Details] button.<br>Enter the document name, PIN, etc. when printing.<br>Do you want to set the user information now? |   |
|          | Yes No                                                                                                    |   |

# How to default all users to Secure Print

If your print queue is shared from a server, you can set the printing defaults to Secure Print so that all users will default to the Secure Print output method.

This is essentially the same steps as above, but you use the Printing Defaults option instead of Printing Preferences.

#### Tip: Make sure to leave the PIN field empty.

- 1. On your keyboard, hold down the Windows key and press the R key to open the Run window.
- 2. In the Run window, type <u>control printers</u> and press the <u>OK</u> button.
- 3. A window should open with a list of installed Printers.
- 4. Right click on the Printer and select <u>Printer</u> <u>Properties</u>.
- 5. Click the <u>Advanced</u> tab and then select <u>Printing Defaults</u>.
- 6. Change the Output method from Print to Secure Print.
- 7. Click No to the Prompt so that the PIN field remains blank. The user can set this themselves when they send a print.

| Secure P         | rint Properti   | 5             |                       |          |                 |         |  |  |  |
|------------------|-----------------|---------------|-----------------------|----------|-----------------|---------|--|--|--|
| eneral Sł        | naring Ports    | Advanced      | Color Management      | Security | Device Settings | Profile |  |  |  |
| Always           | s available     |               |                       |          |                 |         |  |  |  |
| 🔾 Availal        | ble from        | 00:00         | ÷ To                  | 00:00    | *<br>*          |         |  |  |  |
| Priority:        | 1               | •             |                       |          |                 |         |  |  |  |
| Driver:          | Canon           | ieneric Plus  | PCL6                  | ~        | New Driver      |         |  |  |  |
| Speed            | print docum     | ente co progr | ram finishes printing | factor   |                 |         |  |  |  |
| ⊖ Spoor          | ert printing af | ter last page | is spooled            | ruster   |                 |         |  |  |  |
| ⊙ Sta            | irt printing in | mediately     |                       |          |                 |         |  |  |  |
| Print d          | irectly to the  | printer       |                       |          |                 |         |  |  |  |
| _                |                 |               |                       |          |                 |         |  |  |  |
| _ Hold n         | nismatched o    | locuments     |                       |          |                 |         |  |  |  |
| ✓ Print s        | pooled docu     | ments first   |                       |          |                 |         |  |  |  |
| Keep p           | rinted docur    | nents         |                       |          |                 |         |  |  |  |
|                  | advanced p      | inting featur | res                   |          |                 |         |  |  |  |
| ✓ Enable         | ng Defaults     | Prir          | nt Processor          | Separa   | ator Page       |         |  |  |  |
| Enable<br>Printi | -g e creation   |               |                       |          |                 |         |  |  |  |
| Enable Printi    | ig o crooksin   |               |                       |          |                 |         |  |  |  |
| Printi           | - y c c c c c c |               |                       |          |                 |         |  |  |  |
| Printin          |                 |               |                       |          |                 |         |  |  |  |
| Printi           |                 |               |                       |          |                 |         |  |  |  |